# AS7341 Spectral Color Sensor

来自Waveshare Wiki 跳转至: 导航、 搜索

## 说明

## 产品概述

AS7341是以AS7341可见光谱传感IC为核心的传感器,它能够感知环境中不同波段的可见光成分值, 在灵敏度、准确度上也均比较可观,同时介于它的体积非常小,如果你将用来做一个微型的光谱分析 仪,它将是一个非常好的选择。

## 产品特性

- 强大的AS7341 IC内部集成了8个可见光通道、
   1个闪烁通道、1个NIR通道和1个未加滤光片的
   CLEAR通道,光谱响应波长约350nm 1000nm
- 内置6个独立的16位ADC,可以同时工作并行处理数据,互不影响
- 集成了一个专用通道,可以检测特定频率的环境光闪烁
- 板载了两颗高亮LED,可在弱光环境下补光
- 具有光谱中断检测,可编程上下限阈值
- 带有通用输入/输出GPIO口
- 板载电平转换电路,可兼容3.3V/5V的工作电平
- 提供完善的配套资料手册(Raspberry/Arduino/STM32示例程序和用户手册等)

## 产品参数

- 工作电压: 3.3V/5V
- 工作电流: 20mA(不打开LED) 70mA (打开LED)
- 传感器: AS7341
- 逻辑电压: 3.3V/5V
- 通信接口: I2C
- 产品尺寸: 30.5mm x 23mm
- 固定孔径: 2.0mm

## 接口说明

■ 引脚功能

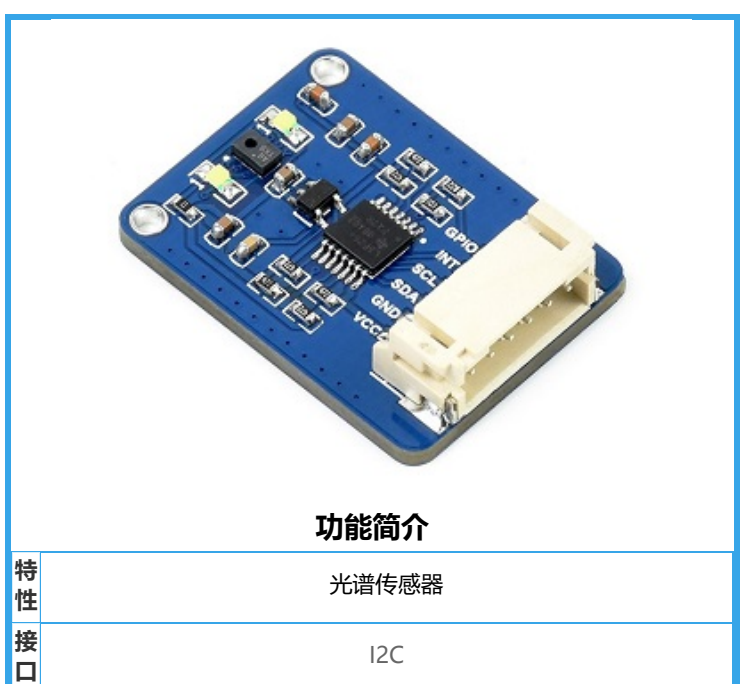

| 引脚号 | 标识   | 管脚描述       |
|-----|------|------------|
| 1   | VCC  | 3.3V/5V电源正 |
| 2   | GND  | 电源地        |
| 3   | SDA  | I2C数据线     |
| 4   | SCL  | I2C时钟线     |
| 5   | INT  | 中断输出引脚     |
| 6   | GPIO | 通用输入/输出    |

## 硬件说明

#### 芯片

本产品采用AS7341-DLGM为核心,是一个用于光谱识别和颜色匹配应用的11通道IC。光谱响应定义在波长 约350nm到1000nm,6个通道可以由独立的adc并行处理,而其他通道都是可通过多路复用器访问。 AS7341通过纳米光学沉积干涉滤波器将滤波器集成到标准CMOS硅中,该技术及其封装提供了一个内置的 光圈来控制进入传感器阵列的光线。控制和光谱数据访问通过串行I<sup>2</sup>C接口实现。

#### 通信协议

从上面功能引脚表得知使用的是I2C通信, I2C 通信, 一条数据线, 一条时钟线。 I2C 总线在传送数据过程 中共有三种类型信号:开始信号、结束信号和应答信号。

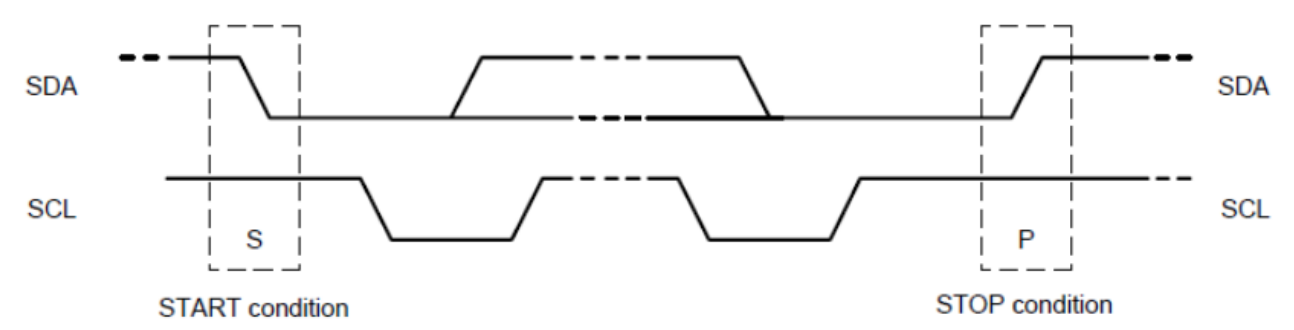

开始信号: SCL 为高电平时, SDA 由高电平向低电平跳变,开始传送数据。 结束信号: SCL 为高电平时, SDA 由低电平向高电平跳变,结束传送数据。 应答信号:接收数据的 IC 在接收到 8bit 数据后,向发送数据的 IC 发出特定的低电平脉冲,表示已收到数据。 据。

■ I2C写数据时序

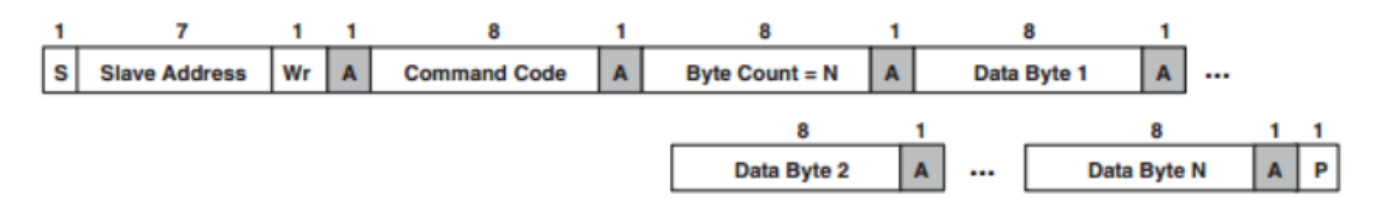

首先主机(即树莓派,后面统称为主机)会发送一个开始信号,然后将其 I2C 的 7 位地址与写操作位组合成 8 位的数据发送给从机(即 TSL2581 传感器模块,后面统称为从机),从机接收到后会响应一个应答信号, 主机此时将命令寄存器地址发送给从机,从机接收到发送响应信号,此时主机发送命令寄存的值,从机回应 一个响应信号,直到主机发送一个停止信号,此次 I2C 写数据操作结束 ■ I2C读数据时序

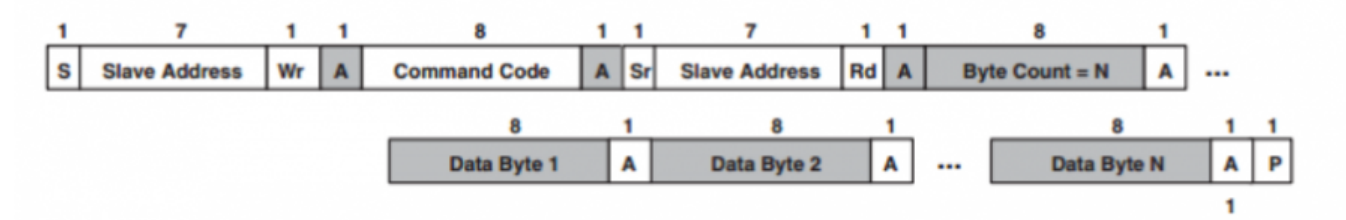

首先主机会发送一个开始信号,然后将其 I2C 的 7 位地址与写操作位组合成 8 位的数据发送给从机,从机接 收到后会响应一个应答信号,主机此时将命令寄存器地址发送给从机,从机接收到发送响应信号,此时主机 重新发送一个开始信号,并且将其 7 位地址和读操作位组合成 8 位的数据发送给从机,从机接收到信号后发 送响应信号,再将其寄存器中的值发送给主机,主机端给予响应信号,直到主机端发送停止信号,此次通信 结束。

■ I2C地址

AS7341的I2C设备地址为0X39

## 9.1 I<sup>2</sup>C Address

Figure 26: AS7341 I<sup>2</sup>C Slave Address

| Device | I <sup>2</sup> C Address |
|--------|--------------------------|
| AS7341 | 0x39                     |

AS7341数据手册第21页

## Arduino

本例程在Arduino UNO上测试,如使用了其他型号的Arduino,请注意相关引脚连接是否正确

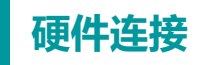

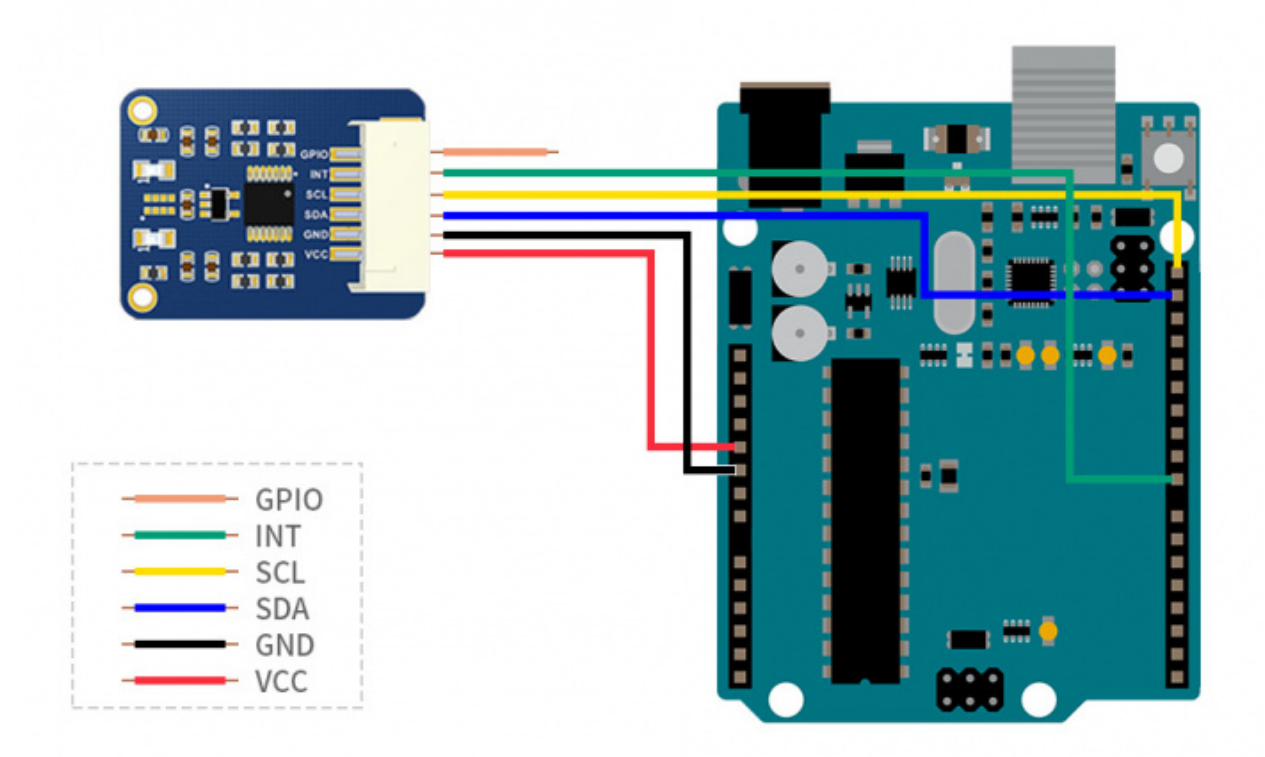

### 安装编译软件 (windows教程)

arduino IDE 安装教程

#### 验证程序

在产品百科界面下载程序,然后解压。Arduino程序位于 ~/Arduino/... 把Arduino目录下的文件夹 Waveshare\_AS7341复制到Arduino安装目录的libraries下,一般是

C:\Users\XXX\Documents\Arduino\libraries 或者 C:\Program Files (x86)\Arduino\libraries 打开 Arduino IDE: 点击 文件(flie)->示例(example) 加载库,查看是否有Waveshare\_AS7341选项,若有说明库 导入成功,打开example中的ino工程文件,如图所示:

| 💿 AS7341_0   | Clear   Arduino 1.8 | .5                          |   |  | - |  |
|--------------|---------------------|-----------------------------|---|--|---|--|
| 文件编辑 项       | 目 工具 帮助             |                             |   |  |   |  |
| 新建           | Ctrl+N              |                             |   |  |   |  |
| 打开           | Ctrl+O              |                             |   |  |   |  |
| 打开最近         | 的 >                 |                             |   |  |   |  |
| 项目文件         | 夹 >                 |                             |   |  |   |  |
| 示例           | ;                   | 内置示例                        |   |  |   |  |
| 关闭           | Ctrl+W              | 01.Basics                   | > |  |   |  |
| 保存           | Ctrl+S              | 02.Digital                  | > |  |   |  |
| 另存为          | Ctrl+Shift+S        | 03.Analog                   | > |  |   |  |
| 市面沿署         | Ctrl+Shift+P        | 04.Communication            | > |  |   |  |
| 2月10日<br>第7日 | Ctrl+P              | 05.Control                  | > |  |   |  |
| 3360         | Curr                | 06.Sensors                  | > |  |   |  |
| 首选项          | Ctrl+逗号             | 07.Display                  | > |  |   |  |
| 关闭           | Ctrl+O              | 08.Strings                  | > |  |   |  |
| ,            |                     | 09.USB                      | > |  |   |  |
|              |                     | 10.StarterKit_BasicKit      | > |  |   |  |
| void loop()  | )                   | 11.ArduinoISP               | > |  |   |  |
| 1            |                     | 所有开发板的示例。                   |   |  |   |  |
| }            |                     | Adafruit Circuit Playground | > |  |   |  |
|              |                     | Bridae                      | > |  |   |  |

| Esplora<br>Ethernet<br>Firmata<br>GSM<br>LiquidCrystal<br>Robot Control<br>Robot Motor<br>SD<br>Servo<br>SpacebrewYun<br>Stepper<br>Temboo<br>TSL25911<br>已弃用 |                                                                                     |
|----------------------------------------------------------------------------------------------------|-------------------------------------------------------------------------------------|
| Ethernet<br>Firmata<br>GSM<br>LiquidCrystal<br>Robot Control<br>Robot Motor<br>SD<br>Servo<br>SpacebrewYun<br>Stepper<br>Temboo<br>TSL25911<br>已弃用            |                                                                                     |
| Firmata<br>GSM<br>LiquidCrystal<br>Robot Control<br>Robot Motor<br>SD<br>Servo<br>SpacebrewYun<br>Stepper<br>Temboo<br>TSL25911<br>已弃用                        | ><br>><br>><br>><br>><br>><br>><br>><br>><br>><br>><br>>                            |
| GSM<br>LiquidCrystal<br>Robot Control<br>Robot Motor<br>SD<br>Servo<br>SpacebrewYun<br>Stepper<br>Temboo<br>TSL25911<br>已弃用                                   | ><br>><br>><br>><br>><br>><br>><br>><br>>                                           |
| LiquidCrystal<br>Robot Control<br>Robot Motor<br>SD<br>Servo<br>SpacebrewYun<br>Stepper<br>Temboo<br>TSL25911<br>已弃用                                          | ><br>><br>><br>><br>><br>><br>>                                                     |
| Robot Control<br>Robot Motor<br>SD<br>Servo<br>SpacebrewYun<br>Stepper<br>Temboo<br>TSL25911<br>已弃用                                                           | ><br>><br>><br>><br>><br>>                                                          |
| Robot Motor<br>SD<br>Servo<br>SpacebrewYun<br>Stepper<br>Temboo<br>TSL25911<br>已弃用                                                                            | ><br>><br>><br>><br>>                                                               |
| SD<br>Servo<br>SpacebrewYun<br>Stepper<br>Temboo<br>TSL25911<br>已弃用                                                                                           | ><br>><br>><br>>                                                                    |
| Servo<br>SpacebrewYun<br>Stepper<br>Temboo<br>TSL25911<br>已弃用                                                                                                 | ><br>><br>><br>>                                                                    |
| SpacebrewYun<br>Stepper<br>Temboo<br>TSL25911<br>已弃用                                                                                                    | ><br>><br>><br>>                                                                    |
| Stepper<br>Temboo<br>TSL25911<br>已弃用                                                                                                    | ><br>><br>>                                                                         |
| Temboo<br>TSL25911<br>已弃用                                                                                                    | >                                                                                   |
| TSL25911<br>已弃用                                                                                                    | >                                                                                   |
| 已弃用                                                                                                    | >                                                                                   |
|                                                                                                    |                                                                                     |
| Examples for Arduino/Genuino U                                                                                                    | no                                                                                  |
| EEPROM                                                                                                    | >                                                                                   |
| SoftwareSerial                                                                                                    | >                                                                                   |
| SPI                                                                                                    | >                                                                                   |
| Wire                                                                                                    | >                                                                                   |
|                                                                                                    |                                                                                     |
| 第三方库示例                                                                                                    |                                                                                     |
|                                                                                                    | >                                                                                   |
|                                                                                                    | >                                                                                   |
|                                                                                                    | >                                                                                   |
|                                                                                                    | >                                                                                   |
|                                                                                                    |                                                                                     |
|                                                                                                    | Examples for Arduino/Genuino U<br>EEPROM<br>SoftwareSerial<br>SPI<br>Wire<br>第三方库示例 |

开发板选择相应的型号,选择相应的COM口,编译程序,下载到UNO上,打开串口监视器

| AS7341_Clear   A                                                                                     | rduino 1.8.5                |                 |   |                                   | - | × |
|----------------------------------------------------------------------------------------------------|-----------------------------|-----------------|---|-----------------------------------|---|---|
| 文件编辑项目 工具                                                                                            | 朝助                          |                 |   |                                   |   |   |
|                                                                                                    | 自动格式化<br>项目存档               | Ctrl+T          |   |                                   |   | P |
| AS7341_Clear                                                                                         | 修正编码并重新加载                   |                 |   |                                   |   |   |
| #include <deb< td=""><td>串口监视器</td><td>Ctrl+Shift+M</td><td></td><td></td><td></td><td>^</td></deb<> | 串口监视器                       | Ctrl+Shift+M    |   |                                   |   | ^ |
|                                                                                                    | 串口绘图器                       | Ctrl+Shift+L    |   |                                   |   |   |
| #include "DEV<br>#include "Wav                                                                       | WiFi101 Firmware Updater    |                 |   |                                   |   |   |
|                                                                                                    | 开发板: "Arduino/Genuino Uno"  | • • • •         |   | 开发板管理器                            |   |   |
| DEV ModuleIni                                                                                        | 端口                          | 2               |   | Arduino AVR 开发板                   |   |   |
| DEV_I2C_Init                                                                                         | 取得开发板信息                     |                 |   | Arduino Yún                       |   |   |
| AS7341_Enable                                                                                        | 编程器: "AVRISP mkII"          | 2               | • | Arduino/Genuino Uno 🦰             |   |   |
| AS7341_disabl                                                                                        | 烧录引导程序                      |                 |   | Arduino Duemilanove or Diecimila  |   |   |
| Serial.print                                                                                         | I enaulers have been curned | u uıı . (r (n ) |   | Arduino Nano                      |   |   |
| }                                                                                                    |                             |                 |   | Arduino/Genuino Mega or Mega 2560 |   |   |
|                                                                                                    |                             |                 |   | Arduino Mega ADK                  |   |   |
|                                                                                                    |                             |                 |   | Arduino Leonardo                  |   |   |
|                                                                                                    |                             |                 |   | Arduino Leonardo ETH              |   |   |
|                                                                                                    |                             |                 |   | Arduino/Genuino Micro             |   |   |
|                                                                                                    |                             |                 |   | Arduino Esplora                   |   |   |
|                                                                                                    |                             |                 |   | Arduino Mini                      |   |   |
|                                                                                                    |                             |                 |   | Arduino Ethernet                  |   |   |
|                                                                                                    |                             |                 |   | Arduino Fio                       |   |   |
|                                                                                                    |                             |                 |   | Arduino BT                        |   |   |
|                                                                                                    |                             |                 |   | LilyPad Arduino USB               |   |   |
|                                                                                                    |                             |                 |   | LilyPad Arduino                   |   |   |
|                                                                                                    |                             |                 |   | Arduino Pro or Pro Mini           |   |   |
|                                                                                                    |                             |                 |   | Arduno NG or older                |   |   |
|                                                                                                    |                             |                 |   | Arduino Robot Control             |   |   |
|                                                                                                    |                             |                 |   | Arduino Kobot Motor               |   |   |
|                                                                                                    |                             |                 |   | Arduno Gemma                      |   |   |
|                                                                                                    |                             |                 |   | Adamut Circuit Playground         |   |   |
|                                                                                                    |                             |                 |   | Arduino tun Mini                  |   |   |
|                                                                                                    |                             |                 |   | Lising One                        |   |   |
|                                                                                                    |                             |                 |   | Andrine Line Will                 |   |   |
|                                                                                                    |                             |                 |   | Arduino Uno WIFI                  |   |   |

实验现象:

Arduino/Genuino Uno 在 COM3

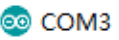

```
发送
```

```
IIC ready! Now start initializing AS7341!
channel1(405-425nm):54
channel2(435-455nm):275
channel3(470-490nm):311
channel4(505-525nm): 362
channe15(545-565nm): 477
channel6(580-600nm): 479
channel7(620-640nm):463
channel8(670-690nm): 316
Clear: 863
NIR: 161
channel1(405-425nm):54
channel2(435-455nm):275
channel3(470-490nm): 312
channel4(505-525nm): 363
channe15(545-565nm): 480
channel6(580-600nm): 482
channel7(620-640nm):467
channe18(670-690nm): 318
Clear: 872
NIR: 163
```

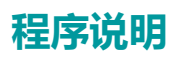

#### 例程说明

在AS7341目录下的example里存放着不同功能的测试工程,以下按照文件名对需要注意的地方依次说明

AS7341 Getdata用于获得10个通道的测试数据, AS7341只有6个独立ADC, 但却有11个通道, 这就必须 用到多路复用器SMUX。具体相关配置请对照数据手册参考代码

AS7341 Getdata中包括了打开补光LED及调节亮度的驱动代码

//AS7341 EnableLED(true);// LED ON or OFF

```
//AS7341_ControlLed(10);//Adjust the brightness of the LED lamp
```

如需使用到LED补光, 注释这两行代码即可

AS7341 Getflicker用于检测100或120Hz的环境光闪烁,需要自行产生一个该频率的闪烁光,调节积分时 间、增益等可检测到不同频率的闪烁

AS7341 Syns将传感器模式配置为SYNS模式,在该模式下,传感器的GPIO口需要接收一个下降沿信号才能 触发测量,每一个下降沿触发一次测量

模块默认没有将GPIO口与某根引脚直接连接,在测试时,将GPIO口与开发板的3.3v或5V脚短暂接触再断开

 $\times$ 

产生一个下降沿信号即可

如在实际使用中需要用到这个模式,再将GPIO口连接到触发源上即可

while(!AS7341\_MeasureComplete());//当GPIO接收到有效信号时循环跳出

AS7341\_INT为光谱中断测试,设置中断产生的上下限阈值,同时可以设置中断触发的通道,通道选择可以 是CH0-CH4中的某一个,当环境光变化导致中断被触发时,读取相关寄存器即可

AS7341 SetInterruptPersistence(0);//设置光谱中断持久性(通俗的讲就是产生中断的灵敏度)

```
AS7341_SetSpectralThresholdChannel(4);//设置检测中断的通道
```

L\_\_\_\_\_

AS7341\_pinINT是对模块上INT引脚的实验,AS7341每次测量完成后,INT引脚就会变为低电平,配置相关 寄存器可以设置传感器多久测量一次环境的光谱数据,INT引脚也因此会多久跳变一次。该例程中将测量时 间设置为了1s,同时对INT引脚的电平状态做了监测。

AS7341\_Clear是对AS7341上述所有开启的寄存器使能位进行复位

## **STM32**

本例程在NUCLEO-F103RB(芯片型号STM32RBT6)及OpenH743I-C(芯片型号STM32H743IIT6)上验 证通过,如需移植,请注意相关配置及连接方式

## 硬件连接

与XNUCLEO-F103RB的连接:

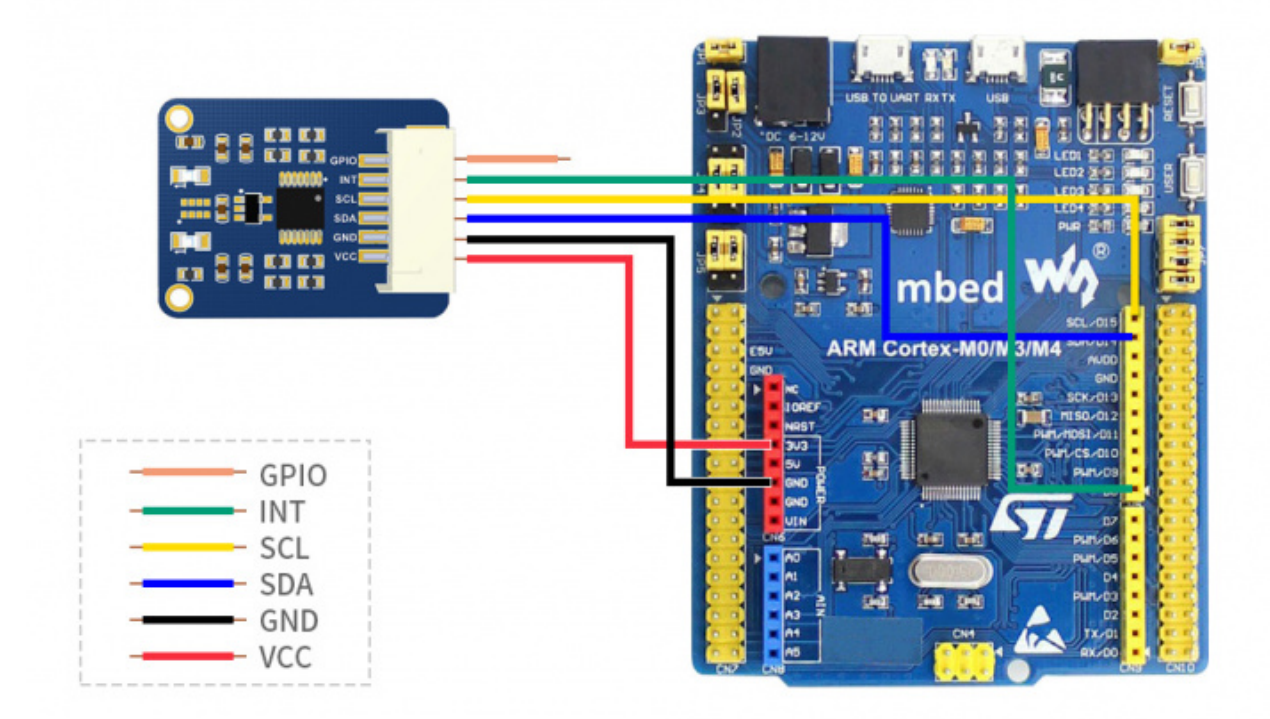

| AS7341 Spectral Color Sensor | XNUCLEO-F103RB |
|------------------------------|----------------|
|------------------------------|----------------|

| VCC  | 3.3V/5V     |
|------|-------------|
| GND  | GND         |
| SDA  | SDA/D14/PB9 |
| SCL  | SCL/D15/PB8 |
| INT  | D8/PA9      |
| GPIO | -           |

与OpenH743I-C 的连接:

| AS7341 Spectral Color Sensor | OpenH743I-C    |
|------------------------------|----------------|
| VCC                          | 3.3V/5V        |
| GND                          | GND            |
| SDA                          | PD13(I2C4 SDA) |
| SCL                          | PD12(I2C4 SCL) |
| INT                          | PD11           |
| GPIO                         | -              |

## 程序说明

在产品百科界面下载程序,然后解压。STM32程序位于 ~/ STM32/... 中,可以看到NUCLEO-F103RB、 OpenH743I-C两个文件夹

#### NUCLEO-F103RB

打开STM32中的\XNUCLEO-F103RB\MDK-ARM\demo.uvprojx,使用Keil uVision5打开。例程使用的是 HAL库。如需换芯片或者想使用标准库你只需要更改DEV\_Config.c和.h,实现里面的函数和宏定义即可。换 芯片也可以使用STM32CubeMX进行配置。例程使用串口2(PA2,PA3)输出数据。串口波特率为115200, 其他默认:数据位8位,停止位1位,没有校验。串口助手工具在资料文件夹里有提供。

#### OpenH743I-C

打开STM32中的\OpenH743I-C\MDK-ARM\I2C.uvprojx,使用Keil uVision5打开。例程同样使用的是HAL库。

两者在芯片信号和外设配置等方面有所不同,但使用的测试程序是完全一样的 我们以OpenH743I-C为例, 打开工程中的main.c

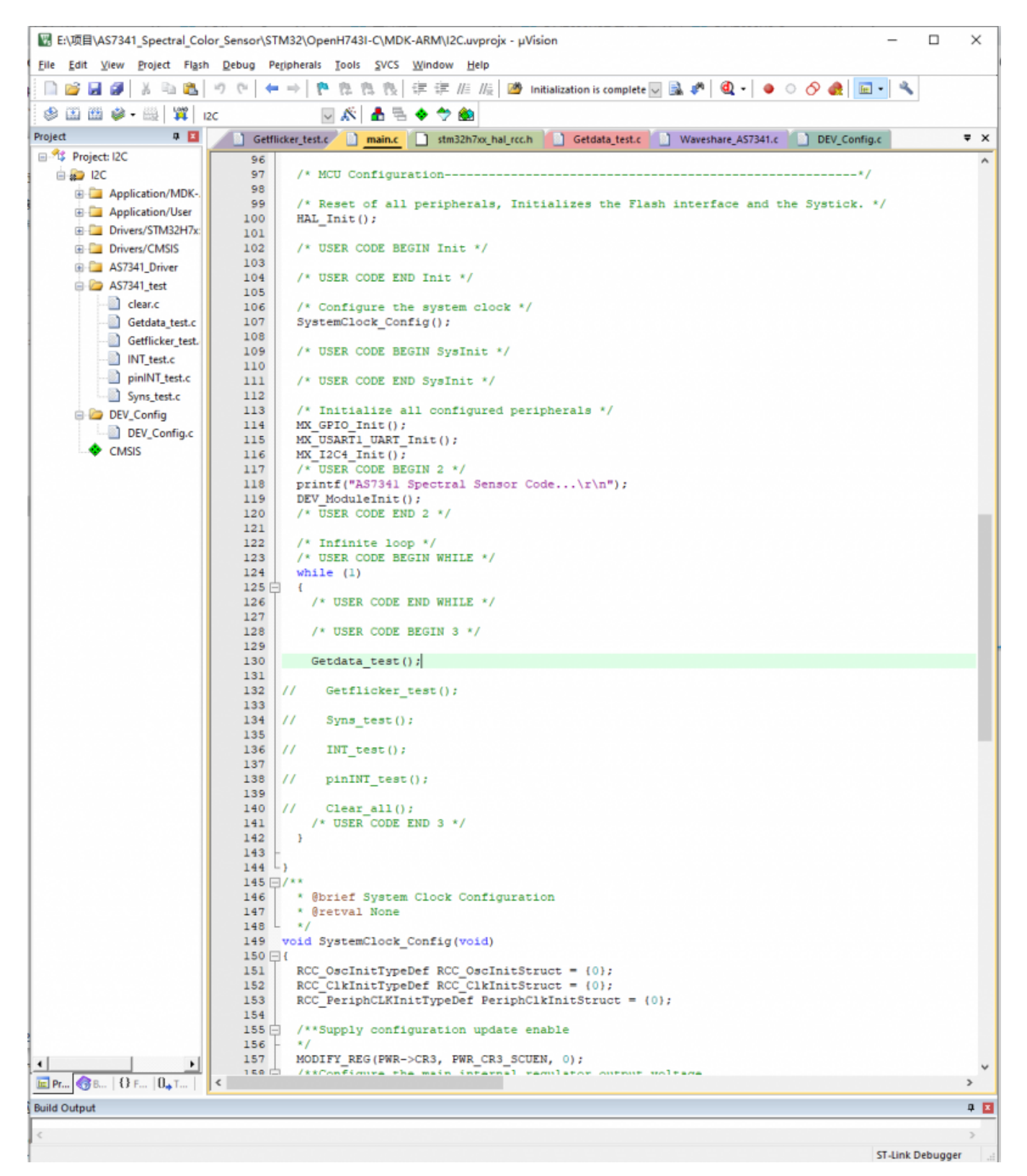

取消注释需要测试的程序,以图示程序为例,接上下载器,串口数据线接至USART1,点击编译下载验证即 可

相关的程序用途及说明已经在Arduino教程里说明过了,可到Arduino章节页面查看,这里不再赘述

实验结果:

```
[16:02:28.939]₩x ← � channel1(405-425nm):
25
channel2(435-455nm):
8<u>0</u>
channel3(470-490nm):
105
channel4(505-525nm);
146
[16:02:29.559]₩x ← ◆ channel5(545-565nm):
192
channel6(580-600nm):
201
channel7(620-640nm):
193
channel8(670-690nm):
125
Clear:
577
NTR:
94
[16:02:30.681]\//★ ◆ channel1(405-425nm):
25
channel2(435-455nm):
8N
channel3(470-490nm):
106
channel4(505-525nm):
147
 清除窗口
           打开文件
                                                             发送
       COM4 Silicon Labs CP210x U 💌
                                                           接收数
端口号
                                               保存数据
                                      HEX显示
                                   🔽 加时间戳和分包显示,超时时间
                      更多串口设置
    关闭串口
                                   https://www.waveshare.net/
                      115200
          DTR 波特率:
                                Ŧ
   BTS
为了更好地发展SSCOM软件
                          步
                              芪
请您注册嘉立创时结尾客户
```

## Raspberry Pi

本例程使用的是Raspberry Pi 3 Model B, 提供BCM2835、WiringPi、文件IO、RPI (Python) 库例程

硬件连接

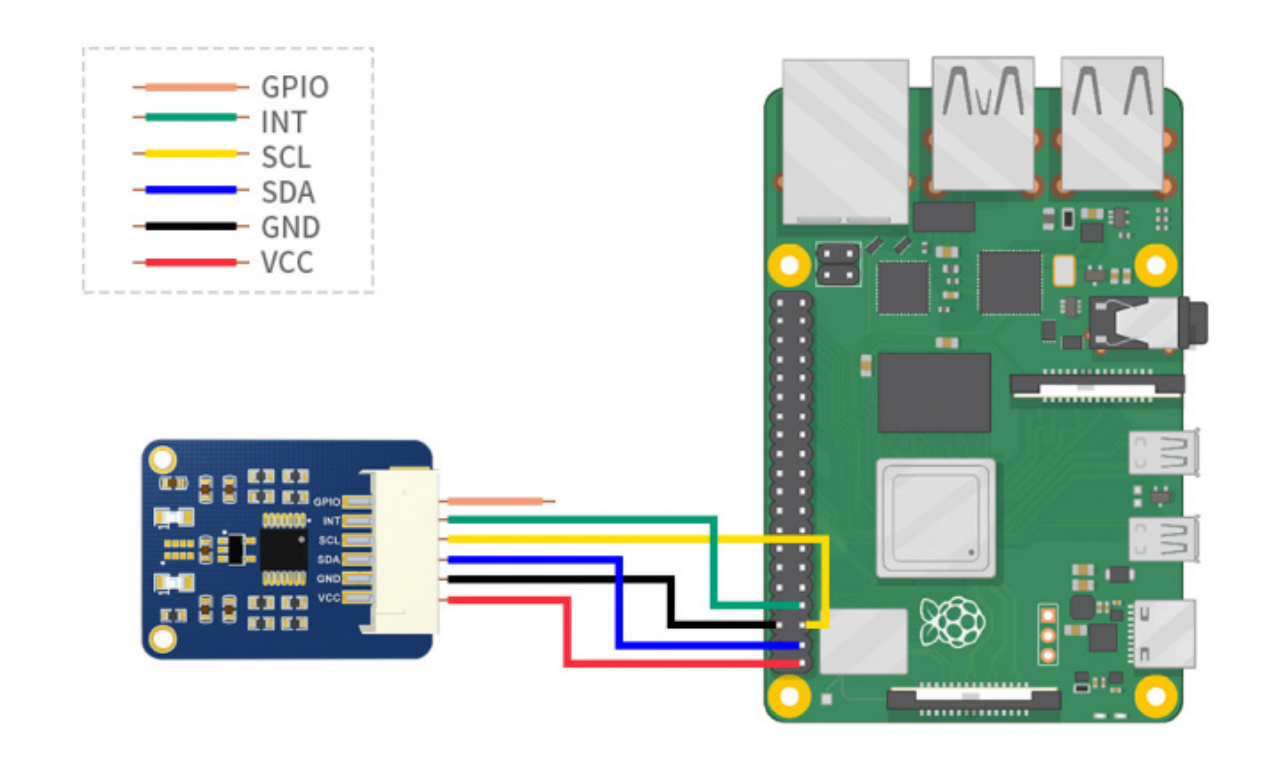

| AS7341 Spectral Color Sensorr | 树莓派 (BCM) |
|-------------------------------|-----------|
| VCC                           | 3.3V/5V   |
| GND                           | GND       |
| SDA                           | SDA(2)    |
| SCL                           | SCL(3)    |
| INT                           | 4         |
| GPIO                          | -         |

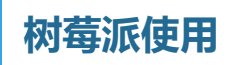

## 开启I2C接口

■ 在终端执行:

sudo raspi-config #选择 Interfacing Options -> I2C ->yes 启动 i2C 内核驱动

| Raspberry                                                                                                    | Pi Software Configuration Tool (raspi-config)                                                                                                    |
|----------------------------------------------------------------------------------------------------|----------------------------------------------------------------------------------------------------|
| 1 Change User Password<br>2 Network Options<br>3 Boot Options<br>4 Localisation Options<br>5 Interfacing Options<br>6 Overclock<br>7 Advanced Options<br>8 Update<br>9 About raspi-config | Change password for the current user<br>Configure network settings<br>Configure options for start-up<br>Set up language and regional settings to match your location<br>Configure connections to peripherals<br>Configure overclocking for your Pi<br>Configure advanced settings<br>Update this tool to the latest version<br>Information about this configuration tool                                   |
| <select></select>                                                                                                    | <finish></finish>                                                                                                    |
| Baenherry                                                                                                    | Di Software Configuration Tool (raspi-config)                                                                                                    |
| naspberry i                                                                                                    | i Sortware configuration foot (raspi-config)                                                                                                    |
| P1 Camera Enable/U<br>P2 SSH Enable/U<br>P3 VNC Enable/U<br>P4 SPI Enable/U<br>P5 I2C Enable/U<br>P6 Serial Enable/U<br>P7 1-Wire Enable/U<br>P8 Remote GPIO Enable/U                     | Disable connection to the Raspberry Pi Camera<br>Disable remote command line access to your Pi using SSH<br>Disable graphical remote access to your Pi using RealVNC<br>Disable automatic loading of SPI kernel module<br>Disable automatic loading of 12C kernel module<br>Disable shell and kernel messages on the serial connection<br>Disable one-wire interface<br>Disable remote access to GPIO pins |
| <select></select>                                                                                                    | <back></back>                                                                                                    |
| Would you l                                                                                                    | ike the ARM I2C interface to be enabled?                                                                                                    |

Would you like the ARM I2C interface to be enabled?

■ 然后重启树莓派

-----

sudo reboot

### 安装库

■ 安装BCM2835,打开树莓派终端,并运行下指令

i\_\_\_\_\_

```
wget http://www.airspayce.com/mikem/bcm2835/bcm2835-1.60.tar.gz
tar zxvf bcm2835-1.60.tar.gz
cd bcm2835-1.60/
sudo ./configure
sudo make
sudo make check
sudo make install
```

\_\_\_\_\_

#### ■ 安装wiringpi

```
sudo apt-get install wiringpi
#对于树莓派4B可能需要进行升级:
cd /tmp
wget https://project-downloads.drogon.net/wiringpi-latest.deb
sudo dpkg -i wiringpi-latest.deb
gpio -v
```

#### 下载并运行测试例程

```
sudo apt-get install p7zip-full
wget https://www.waveshare.net/w/upload/b/b3/AS7341_Spectral_Color_Sensor_code.7z
7z x AS7341_Spectral_Color_Sensor_code.7z -r -o./AS7341_Spectral_Color_Sensor_code
sudo chmod 777 -R AS7341_Spectral_Color_Sensor_code
```

#### C程序

```
cd AS7341_Spectral_Color_Sensor_code/RaspberryPi/c
make clean
make
```

#### 执行

```
sudo ./main data
```

#### 来验证测试程序

■ 注意: 这里的data可换为flicker、syns、int、pinint、clear以验证不同的测试程序

data 对应 Arduino 的 AS7341\_Getdata 例程 flicker 对应 Arduino 的 AS7341\_Getflicker 例程 syns 对应 Arduino 的 AS7341\_Syns 例程 int 对应 Arduino 的 AS7341\_INT 例程 pinint 对应 Arduino 的 AS7341\_pinINT 例程 clear 对应 Arduino 的 AS7341\_Clear 例程

以执行sudo ./main data为例,测试结果为:

| pi@raspberrypi:~/AS7341_Spectral_Color_Sensor_code/AS7341_Spectral_Color_Sensor_code/RaspberryPi/c \$ sudo |
|----------------------------------------------------------------------------------------------------|
| ./main data                                                                                                |
| USE_DEV_LIB                                                                                                |
| Current environment: Raspbian                                                                              |
| DEV I2C Device                                                                                             |
| DEV I2C Device                                                                                             |
| Initialization is complete!                                                                                |
| channel1(405-425nm):                                                                                       |
| 37                                                                                                    |
| channel2(435-455nm):                                                                                       |
| 99                                                                                                    |
| channel3(470-490nm):                                                                                       |
| 191                                                                                                    |
| channel4(505-525nm):                                                                                       |
| 164                                                                                                    |
| channel5(545-565nm):                                                                                       |
| 238                                                                                                    |
| channel6(580-600nm):                                                                                       |
| 260                                                                                                    |
| channel7(620-640nm):                                                                                       |
| 197                                                                                                    |
| channel8(670-690nm):                                                                                       |
| 117                                                                                                    |
| Clear:                                                                                                    |
| 973                                                                                                    |
| NIR:                                                                                                    |
| 111                                                                                                    |
|                                                                                                    |

### python程序

| cd<br>cd AS7341_Spectral_Color_Sensor_code/AS7341_Spectral_Color_Sensor_code/RaspberryPi/python/examp<br>les |  |
|----------------------------------------------------------------------------------------------------|--|
| 执行                                                                                                    |  |

-----

sudo python data.py

#### 来验证测试程序

■ 注意: 这里的data可换为flicker、syns、int、pinint、clear以验证不同的测试程序

data 对应 Arduino 的 AS7341\_Getdata 例程 flicker 对应 Arduino 的 AS7341\_Getflicker 例程 syns 对应 Arduino 的 AS7341\_Syns 例程 int 对应 Arduino 的 AS7341\_INT 例程 pinint 对应 Arduino 的 AS7341\_pinINT 例程 clear 对应 Arduino 的 AS7341\_Clear 例程

■ 以执行data.py为例,测试结果为:

| <pre>pi@raspberrypi:~ \$ cd AS7341_Spectral_Color_Sensor_code/AS7341_Spectral_Color_Sensor_code/RaspberryPi/python/examples<br/>pi@raspberrypi:~/AS7341_Spectral_Color_Sensor_code/AS7341_Spectral_Color_Sensor_code/RaspberryPi/python/examples \$ sud<br/>o python data.py<br/>channell(405-425nm):</pre> |
|----------------------------------------------------------------------------------------------------|
| 259                                                                                                    |
| channel2(435-455nm):                                                                                                    |
| 338                                                                                                    |
| channel3(470-490nm):                                                                                                    |
| 202                                                                                                    |
| channel4(505-525nm):                                                                                                    |
| 123                                                                                                    |
| channel5(545-565nm):                                                                                                    |
| 258                                                                                                    |
| channel6(580-600nm):                                                                                                    |
| 338                                                                                                    |
| channel7(620-640nm):                                                                                                    |
| 202                                                                                                    |
| channel8(670-690nm):                                                                                                    |
| 123                                                                                                    |
| Clear:                                                                                                    |
| 1368                                                                                                    |
| NIR:                                                                                                    |
| 149                                                                                                    |
|                                                                                                    |

## 程序说明

所有测试程序的功能及需要注意的地方已在Arduino教程中介绍过,同样的,当执行sudo ./main syns 或 python syns.py时,需要给GPIO口上拉再下拉产生一个下降沿信号,可将GPIO脚接到短暂的接触高电平引 脚再放开以此来产生一个下降沿信号

## 资料

#### 文档

■ 原理图

#### 程序

■ 示例程序

#### 软件

- Arduino IDE
- 串口调试助手

数据手册

AS7341

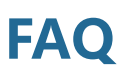

问题:为什么我按教程中所说的上电操作之后,串口只打印一点提示语就不再输出任何数据或者 输出的数据都为0?

请检查硬件连接是否OK, 尤其是SDA和SCL的线序不要搞反, 并将传感器断电后重新接上并重新运行程序